# 핵심역량진단 메뉴얼

## 비누일 백석문화대학교

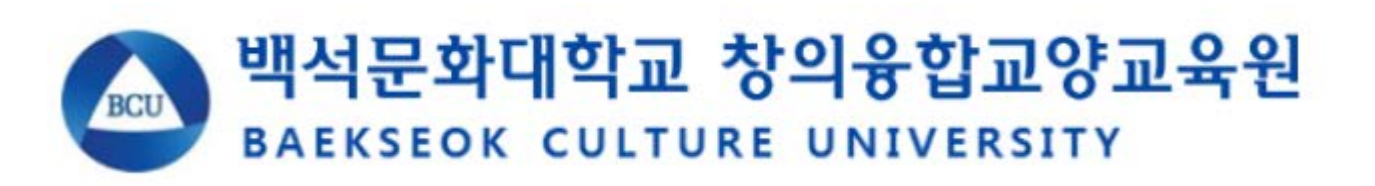

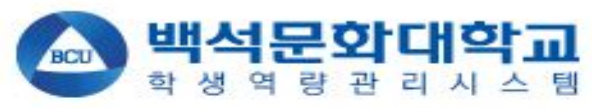

(1)

<**아이디/비밀번호>** 입력 후 로그인

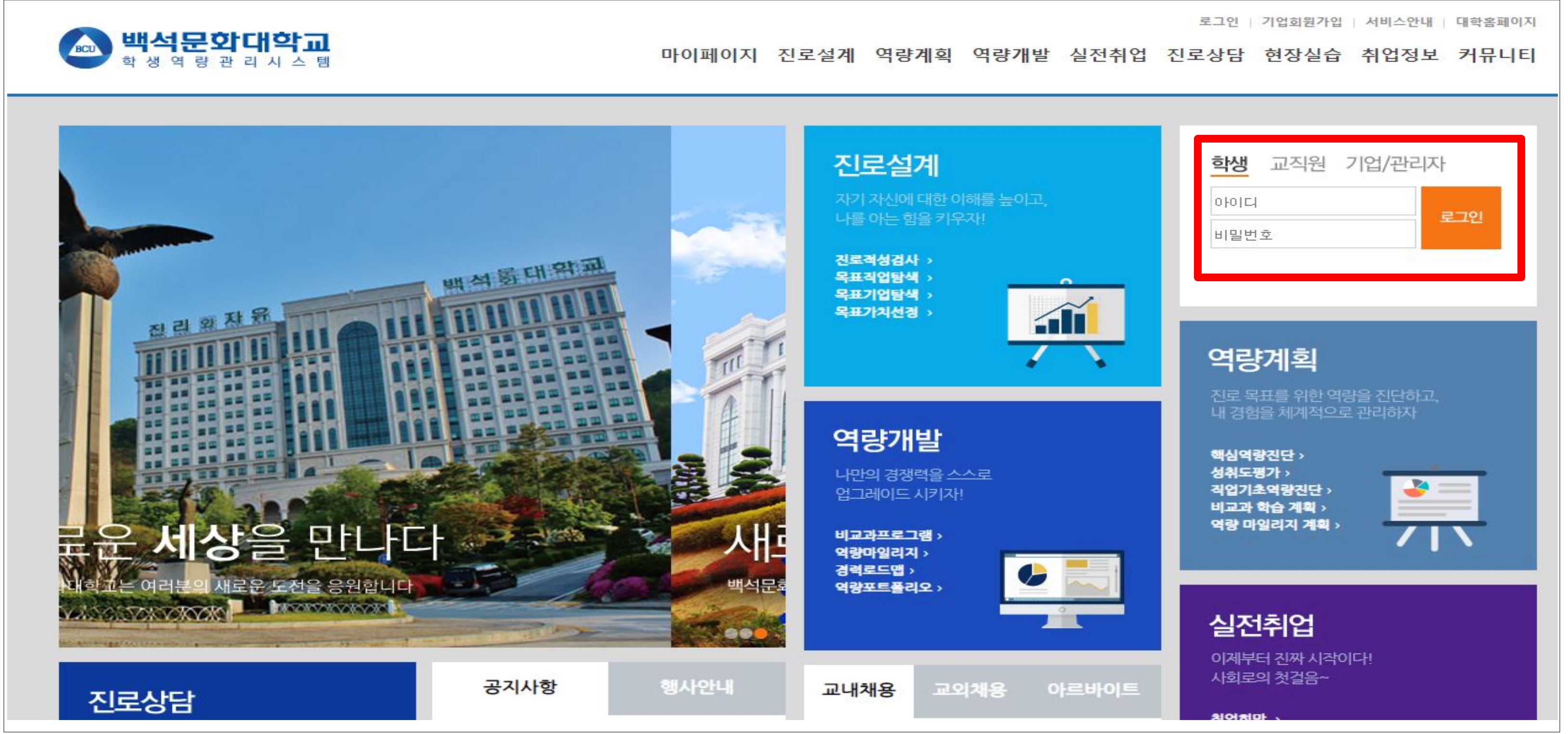

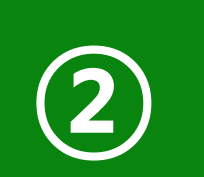

#### 로그인 후 **<마이페이지>** 클릭

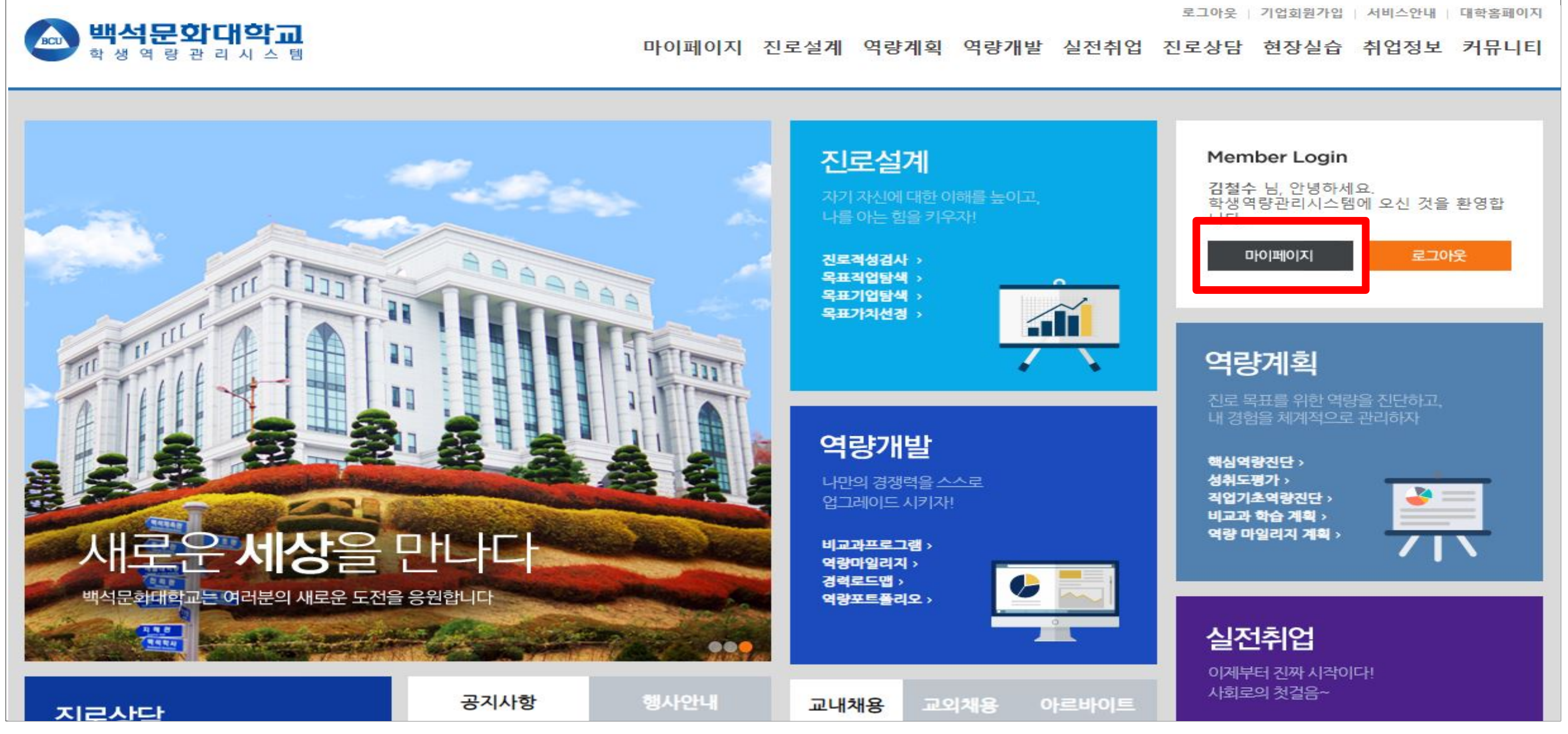

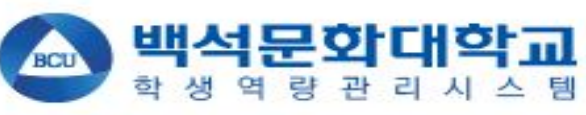

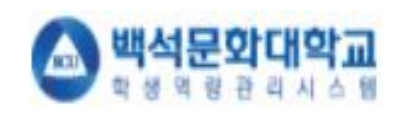

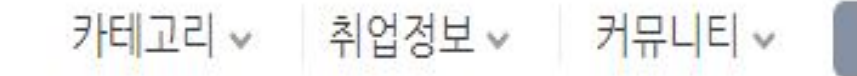

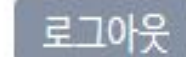

#### 역량계획

#### 경력개발을 잘해야 진로 목표가 현실이 된다고!?

경력개발은 직업과 관련된 나의 경험을 체계적으로 계획하고 관리하는 것을 의미합니다. 즉, 앞서 설정한 진로 목표를 이루기 위해 필요한 역량을 진단하고 부족한 부분을 강화 및 관리하는 것이 경력개발의 핵심입니다. 아래의 순서에 따라 진행해보세요~!

김철수(남자) 2 확년 평생담임교수 홍길동 에 마이페이지 전로설계 전로설계 핵심역량진단 핵심역량진단 기초학습능력진단 직업기초역량진단

비교과 한승 계획

(3)

"인생은 여행을 가는 것과 비슷하다. 사람들은 모든 걸 계획하지만 길을 잘못 들 수도 있고, 다른 길로 가서 지도에도 없는 곳에서 예상치 못했던 일을 겪기도 한다. 그때는 정신이 없겠지만 나중에는 '아, 그때가 여행의 결정이었구나. ' 하고 깨닫게 된다. 인생도 그런 것이다. 아, 그때가 내 인생의 가장 화려한 절정이었구나, 나중에야 깨닫게 될 것이다. " - 송정연, 《힘든 당신을 위한 따뜻한 말 한마디》 中

### 로그인 후 전환된 화면에서 **<역량계획>** → **<핵심역량진단>** 클릭

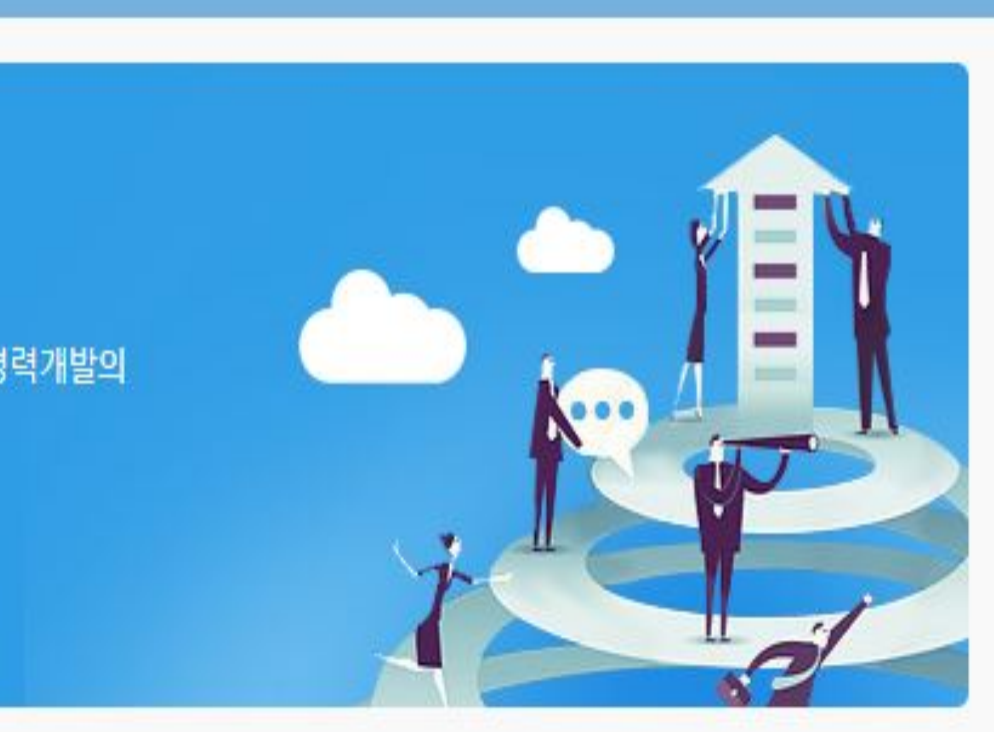

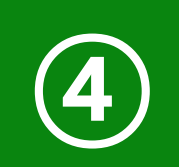

🔊 백석문화대학교

#### 핵심역량진단평가<검사실시> 클릭

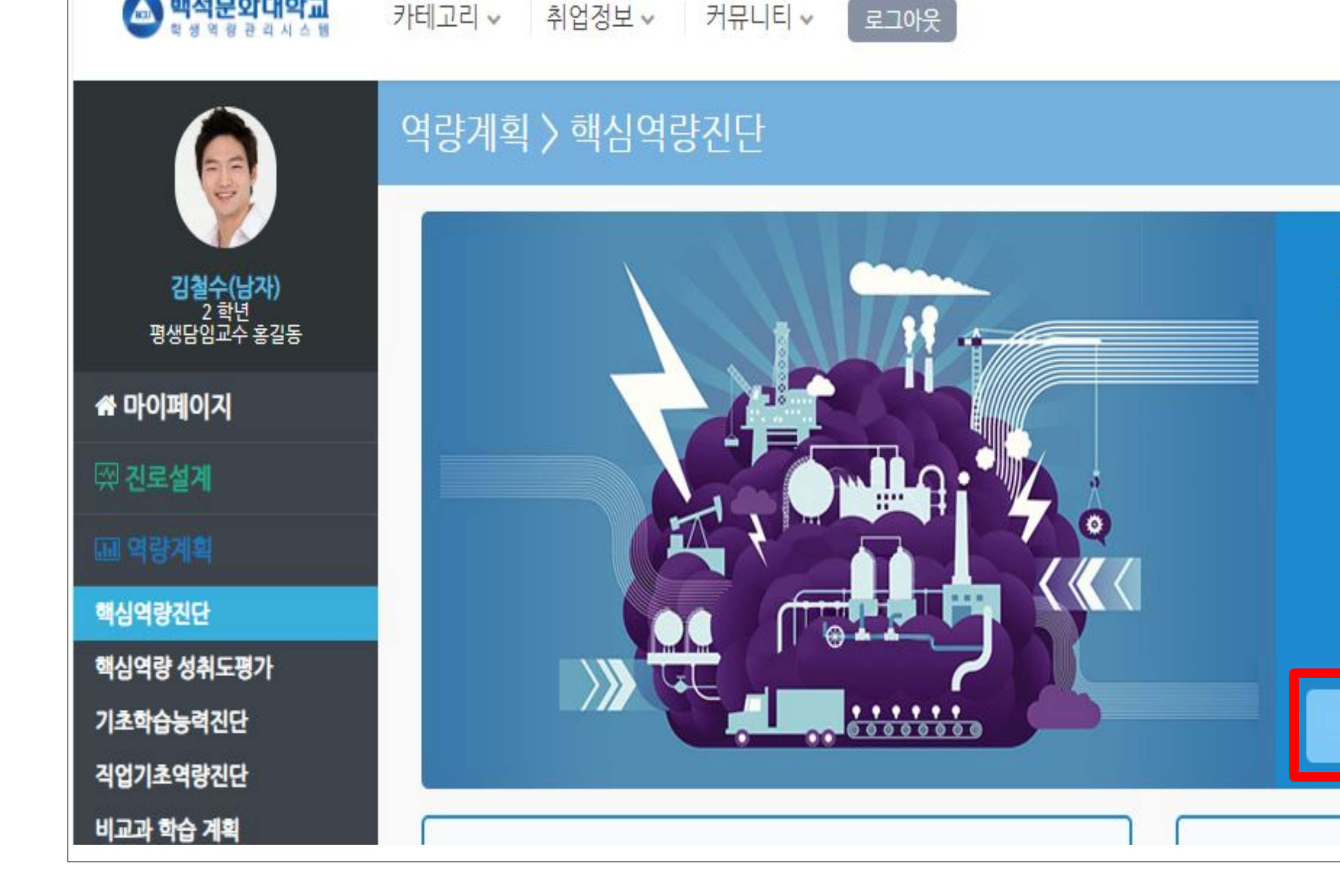

카테고리 • 취업정보 • 커뮤니티 •

#### 경력계획 🔶

## 핵심역량 진단 평가

백석문화대학교 교육 목표인 "전인성 인성, 현장실무능력, 글 로벌 역량을 갖춘 전문 직업 인재육성"을 달성하기 위하여 혁신역량(전공직무기초역량,창의육합역량,문제해결역량). 소통역량(의사소통역량,글로벌역량,대인관계역량,협업역량), 섬김역량(섬김리더십역량, 사회공헌역량) 3대 핵심 역량을 증진하기 위하여 백석문화대학교에서 자체 개발한 진단도구 입니다.

#### 검사실시

## 5

### 팝업창에서 핵심역량진단 **<검사하기>** 클릭

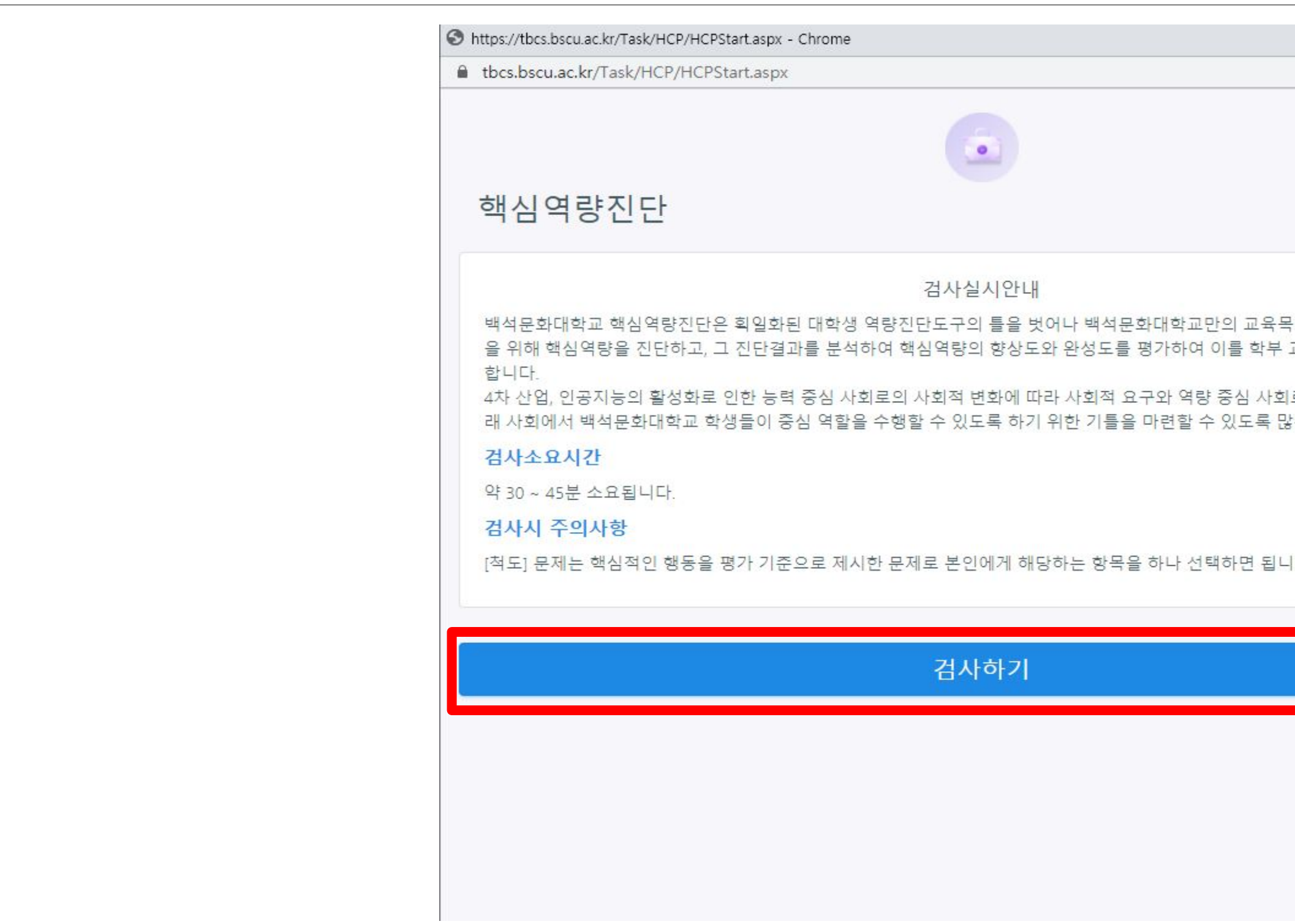

| _                                |   |
|----------------------------------|---|
| - 0                              | × |
|                                  |   |
|                                  | - |
|                                  |   |
|                                  |   |
|                                  |   |
|                                  |   |
|                                  |   |
|                                  |   |
|                                  |   |
|                                  |   |
| 육목표에 부합한 인재 육성                   |   |
| 무 교육과정에 반영하고자                    |   |
| 친구이 너희를 스오친구 미                   |   |
| [외도의 면와들 구용아고 미<br>- 마이청조 바타드리니다 |   |
| 않는 입고 구락드립니다.                    |   |
|                                  |   |
|                                  |   |
|                                  |   |
|                                  |   |
| 빌니다.                             |   |
|                                  |   |
|                                  |   |
|                                  |   |
|                                  |   |
|                                  |   |
|                                  |   |
|                                  |   |
|                                  |   |
|                                  |   |
|                                  |   |
|                                  |   |
|                                  |   |
|                                  |   |
|                                  |   |
|                                  |   |
|                                  |   |
|                                  |   |
|                                  |   |

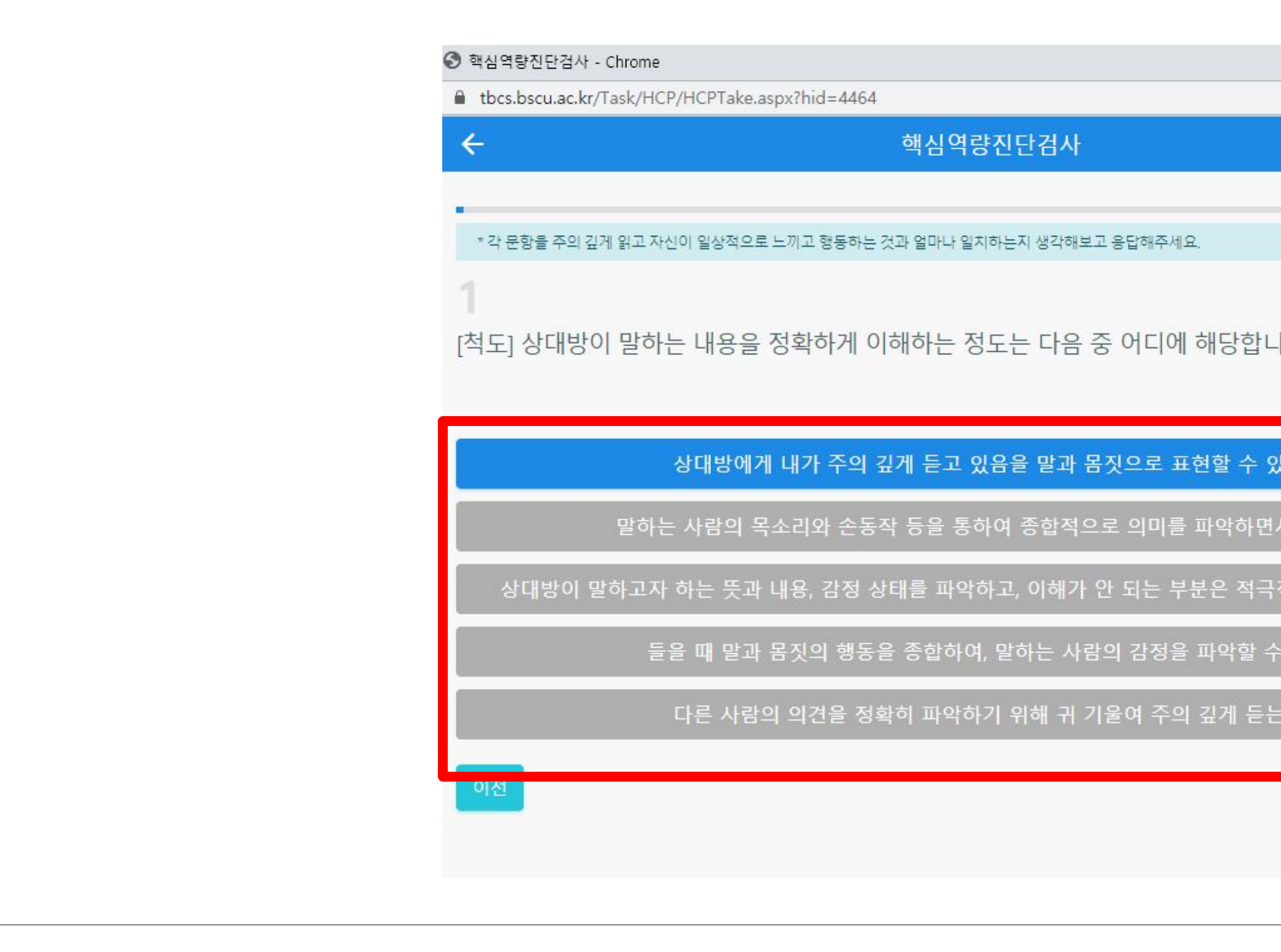

### 1. 질문에 해당되는 개인의 역량을 보기문항에서 선택 2. 총 **<90번 문항>** 까지 진행

6

| - 0            | ×    |
|----------------|------|
|                |      |
|                |      |
|                | 1/90 |
|                |      |
| _ 끼 <u>}</u> ? |      |
| 있다.            |      |
| !서 듣는다.        |      |
| ·적으로 질문할 수 있다. |      |
| 수 있다.          |      |
| 는다.            |      |
|                |      |
|                |      |
|                |      |
|                |      |

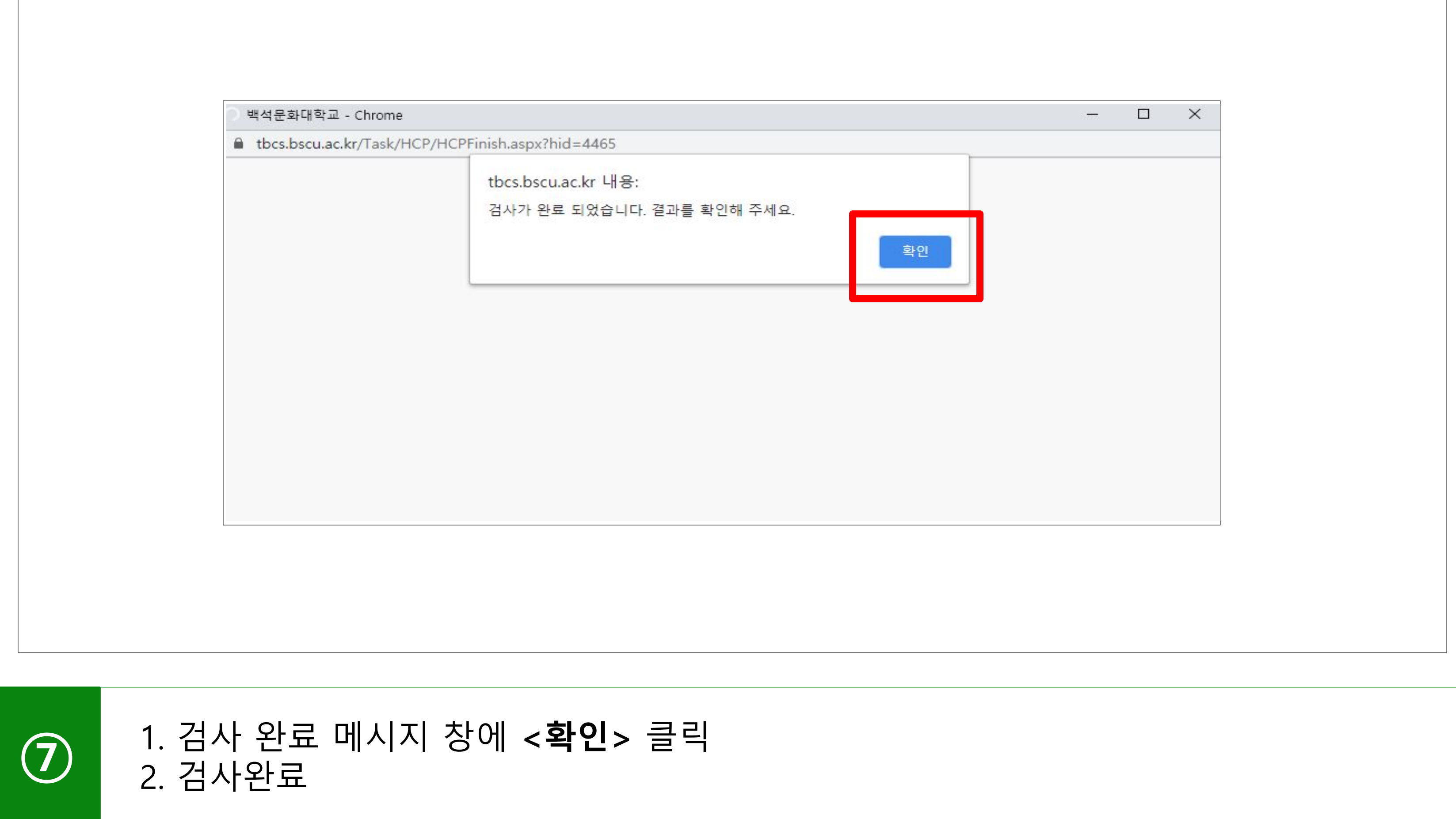

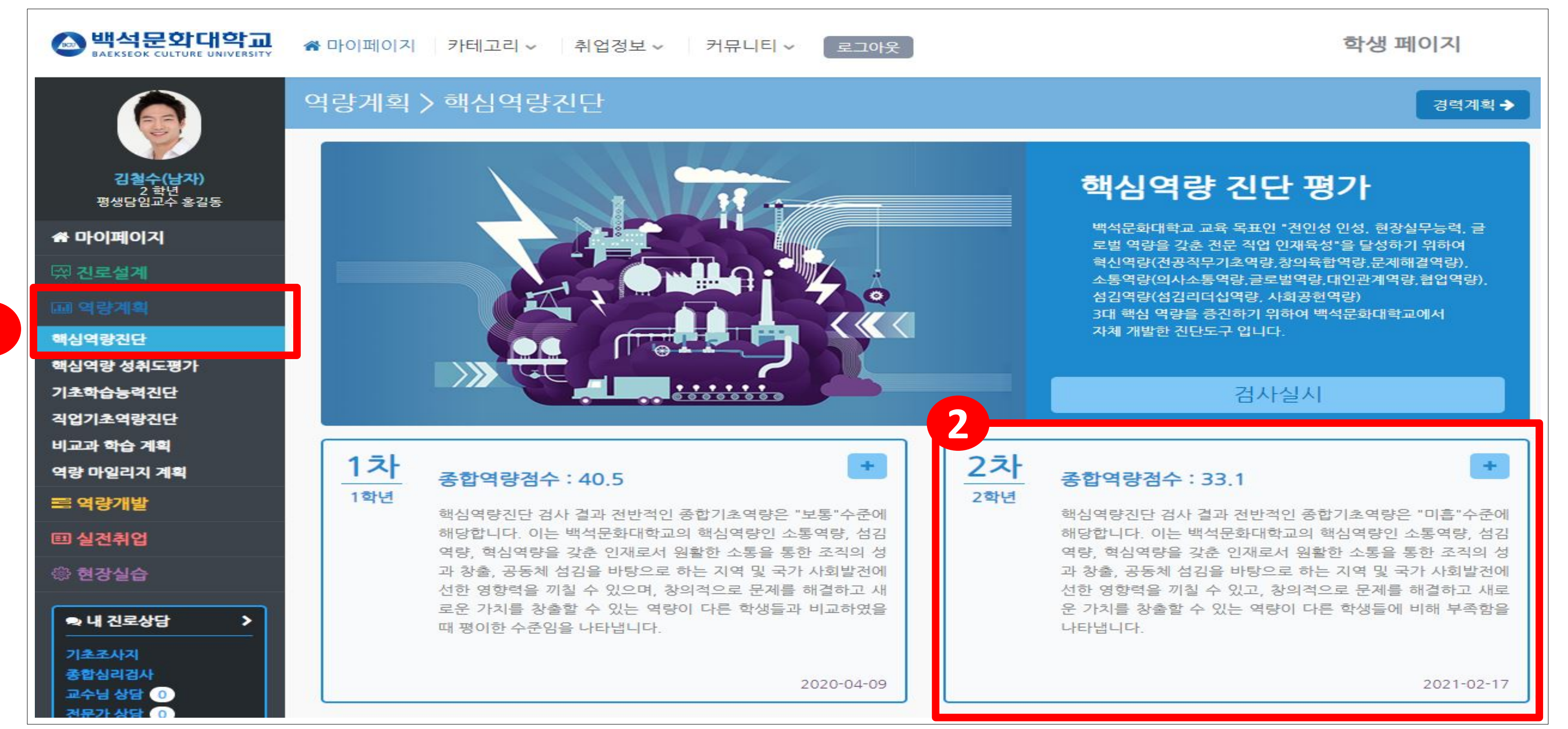

#### 1. 로그인 후 전환된 화면에서 **<역량계획> → <핵심역량진단>** 클릭 2. <1차 또는 2차 네모박스> 클릭

1

8

# 검사 결과 확인

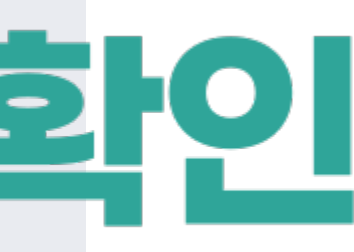

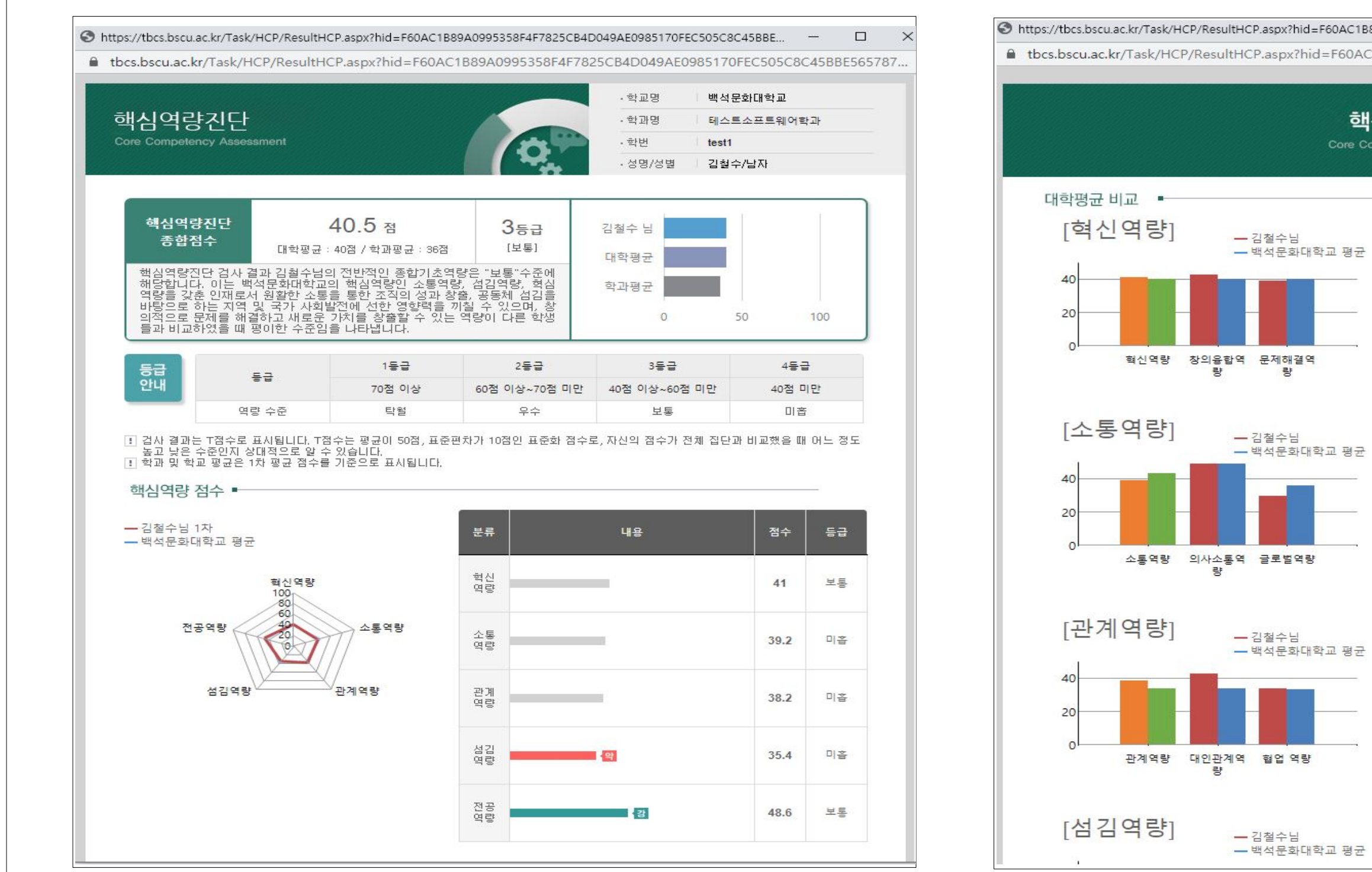

개인 핵심역량진단평가 결과 확인

| .P.aspx?hid=F60AC1B8<br>2P.aspx?hid=F60AC | 9A0995358F4F7<br>1B89A099535 | 825CB4D0497 | 4E0985170FEC5 | 05C8C45BBE<br>5170FEC505C | —<br>8C45BE | BE56578 | 87 |
|-------------------------------------------|------------------------------|-------------|---------------|---------------------------|-------------|---------|----|
| 핵<br>Core Co                              | 심역량진<br>mpetency Asse        | 단<br>ssment |               |                           | Q           | Ģ       |    |
| 김철수님                                      |                              |             |               |                           |             |         |    |
| 백석문화대학교 평균                                |                              |             |               |                           |             |         |    |

| 역량명    | 대학   | 김철수  | 취약 | 우수 |
|--------|------|------|----|----|
| 혁신역량   | 40,2 | 41   |    |    |
| 창의융합역량 | 40,1 | 42.9 |    |    |
| 문제해결역량 | 40,2 | 39.1 |    |    |

|  | 0 |  |  |
|--|---|--|--|
|  |   |  |  |
|  |   |  |  |

| 5 | 역량명    | 대학   | 김철수  | 취약 | 우수 |
|---|--------|------|------|----|----|
|   | 소통역량   | 42,6 | 39.2 |    |    |
|   | 의사소통역량 | 49,3 | 49.1 |    |    |
|   | 글로벌역량  | 36   | 29.3 |    |    |

| 문화대학교 평균 | 역량명    | 대학   | 김철수  | 취약 | 우수 |
|----------|--------|------|------|----|----|
|          | 관계역량   | 33,7 | 38.2 |    |    |
|          | 대인관계역량 | 34,1 | 42.6 |    |    |
|          | 첩업 역량  | 33,3 | 33.7 |    |    |

## 수고하셨습니다.

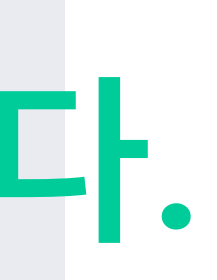

창의융합교양교육원 담당자 연락처 : 041-550-2919